# 山东省制造业单项冠军企业申报系统 企业用户操作指南

# 目录

| 1. | 介绍    |                   |
|----|-------|-------------------|
| 2. | 操作流程. |                   |
| 3. | 流程分解. |                   |
|    | 3.1   | 注册1               |
|    | 3.2   | 登录3               |
|    | 3.3   | 用户中心3             |
|    | 3.4   | 基本信息4             |
|    | 3.5   | 我的应用5             |
|    | 3.6   | 系统管理              |
|    | 3.7   | 制造业单项冠军企业申报系统(企业) |

# 1. 介绍

本指南详细介绍了山东省制造业单项冠军企业申报系统操作流程,帮助用户 理解并完成申报工作。

# 2. 操作流程

1、注册(详见 3.1): 输入网址 <u>http://</u>124.133.230.226:8080/, 打开登 录注册页面,输入注册信息,完成注册。

2、登录(详见3.2):打开登录页面,输入账号密码,进行用户登录。

3、用户中心(详见3.3):功能菜单、退出、通知公告等操作。

4、基本信息(详见 3.4):账号维护、企业信息、密码修改等内容管理操作。

5、我的应用(详见3.5):业务系统入口、报送查询等内容管理操作。

6、系统管理(详见3.6):账号维护(企业管理员)、账号角色等维护操作。

7、制造业单项冠军企业申报系统(详见 3.7):填写申报书,查看申报书等 功能操作。

# 3. 流程分解

# 3.1 注册

输入网址 <u>http://124.133.230.226:8080</u>打开山东省经信委电子政务综合 服务系统首页,点击"注册",进入注册页面,如下图:

| 册协议   |                        |                     |       |  |
|-------|------------------------|---------------------|-------|--|
| 别提示:  |                        |                     |       |  |
| 经本站注册 | 系统完成注册程序并通过身份认证的用户即成为正 | 式用户,可以获得本站规定用户所应享有的 | -切权限; |  |
| 未经认证仅 | 拿有本站规定的部分会员权限。本网有权对会员的 | 权限设计进行变更;           |       |  |
| 一个企业单 | 立只允许注册一次,注册之后就会为本企业的系统 | 管理人员,可以分配企业员工账号;    |       |  |
| 注册资料必 | 页真实,经审核不实者,会查封此账号;     |                     |       |  |
| 对于恶意注 | 册或者恶意篡改的行为,必追究法律责任。    |                     |       |  |

勾选"我已阅读并接受上述承诺内容",点击"下一步"按钮,进入注册信 息填写页面,如下图:

| 以下为企业注册信息     |                                |                                 |
|---------------|--------------------------------|---------------------------------|
| 法人/其他组织类型:    | * ●企业法人〇非企业法人/其他组织             |                                 |
| 企业法人代码类型:     | * ●企业工商注册号 ○统一社会信用代码           |                                 |
| 企业名称:         | *                              |                                 |
| 企业工商注册号:      | *                              |                                 |
| 企业负责人姓名:      | *                              |                                 |
| 企业负责人性别:      | * ◎男 ○女                        |                                 |
| 证件类型:         | * 请选择 🗸                        |                                 |
| 企业负责人民族:      | * 请选择 <b>&gt;</b>              |                                 |
| 企业负责人证件号码:    | *                              |                                 |
| 企业地址:         | *                              |                                 |
| 以下带*为必填项      |                                |                                 |
| 用户名:          | *                              | 长度为4-30个字符,支持字母和数字组成,必须以字母开头    |
| 密码:           | *                              | 长度为6-18个字符,至少由字母、数字和特殊字符两种以上类型组 |
|               | 弱中强                            |                                 |
| 确认密码:         | *                              | 两次密码必须一致                        |
| 电子邮箱:         | *                              | 请填写正确电子邮箱                       |
| 手机号码:         | *                              |                                 |
| <b>验</b> 证码 · | * 获取短信验证码                      |                                 |
| 验证码:          | * <del>获取短信验证码</del><br>注册 重 置 |                                 |

填写企业注册信息(法人/其他组织类型、企业法人代码类型、企业名称、 企业工商注册号、企业负责人姓名、企业负责人性别、证件类型、企业负责人民 族、企业负责人证件号码、企业地址、用户名、密码、确认密码、电子邮箱、手 机号码、验证码),完成之后点击"注册"按钮,即可完成注册。已经在平台上 注册过账号的企业,无需再次注册,使用原注册账号即可。注册中如发现企业 信息已被注册,请与管理员联系。

## 3.2 登录

打开系统登录页面,如下图所示:

| 首页          | 通知公告     | 办件跟踪 | 办事服务 | 结果公示 |
|-------------|----------|------|------|------|
|             | ШĊ       | ~~ ~ |      |      |
|             | 用户1      | 立水   |      |      |
| 用户名:<br>密码: | sdecloud |      |      |      |
|             | 啓守       |      |      |      |
| 忘记密码        | 3?       | ž    | Em   |      |
|             |          |      |      |      |

输入正确的用户名、密码,点击"登录"按钮进行登录。登录成功之后如下 图所示:

| 功能菜单   | 我的应用 > 通知公告        |          |      |                         |            |
|--------|--------------------|----------|------|-------------------------|------------|
| 回首页    | ₽ 查询条件 🚔 (控制查询条件显  | 示隐藏)     |      |                         |            |
| 基本信息   |                    |          |      |                         |            |
| 我的应用   | 标题                 | (关键词查询)  | 内容   | (关键词查询)                 |            |
| 🖹 系统管理 | 系统类别               | 请选择      | 是否公布 | ●全部 ○对外公布 ○对内公布 ○对内、外公署 | 5 〇 仅自己可见  |
|        |                    | 晝询       | 重置   |                         |            |
|        | 王 查询结果清单           |          |      |                         |            |
|        | 序号                 | 标题       |      | 所属系统                    | 发布时间       |
|        | 1 紧急关于做好化工企业基础信    | 思核实工作的通知 |      | 山东省化工产业转型升级工作           | 2017/01/19 |
|        | (第1页 ( #1页 ( #1条 ) |          | 首面   |                         | 60         |

# 3.3 用户中心

登录系统后进入用户中心,可进行功能菜单、退出、通知公告等操作,左侧 展开功能菜单,可以进行回首页、基本信息、我的应用、系统管理等操作。

点击"查询条件"后面的小三角,可显示或隐藏查询条件。输入查询条件(标

题、内容、系统类别、是否公布),点击"查询"按钮,在下方以列表的形式展示查询结果;点击"重置"按钮,可对查询条件进行重置。点击查询结果列表中的标题,可查看详情,如下图所示:

|                                                                                  | ×    |
|----------------------------------------------------------------------------------|------|
| 通知公告                                                                             | ^    |
| 关于做好化工企业基础信息核实工作的通知                                                              |      |
| 鲁化转办函〔2017〕12号                                                                   |      |
| 关于做好化工企业基础信息核实工作<br>的通知                                                          |      |
| 各市化工转型办:                                                                         |      |
| 全省化工转型升级网上调度系统各功能板块将陆续推出,化工生产企业信息管理系统现上线运行。请抓紧组织相关人员认真仔细核实本市化工生产企业基础信息。有关事项通知如下: |      |
| 一、登陆网址。<br>http://124.133.230.226:8080/。                                         | ~    |
|                                                                                  | 通知公告 |

# 3.4 基本信息

点击左侧功能菜单的"基本信息",展开内基本信息子菜单,可以进账号维护、企业信息、密码修改等内容管理操作。

#### 3.4.1 账号维护

点击"账号维护"按钮,进入账号维护页面,填写相关信息,点击"保存" 按钮,即可完成账号信息维护。如下图所示:

| 账号维护 - 修改 |                 |        |             |  |
|-----------|-----------------|--------|-------------|--|
| 的填字段      |                 |        |             |  |
| * 账号      | sdecloud        |        |             |  |
| *姓名       | INN             | 办公室    | 203室        |  |
|           | wanghh@sdas.org | * 联系电话 | 15650029299 |  |

## 3.4.2 企业信息

点击"企业信息"按钮,进入企业信息维护页面,填写相关信息,点击"保

存"按钮,即可完成企业信息维护。如下图所示:

| 法人/其他组织类型:* | ●企业法人 ○非企业法人/其他组织    |
|-------------|----------------------|
| 企业法人代码类型:*  | ● 企业工商注册号 ○ 统一社会信用代码 |
| 企业名称:*      | 山东亿云信息技术有限公司         |
| 企业工商注册号:*   | 1                    |
| 企业负责人姓名:*   | 李明明                  |
| 企业负责人性别:*   | ◉男○女                 |
| 证件类型:*      | 身份证                  |
| 企业负责人民族: *  | 汉族                   |
| 企业负责人证件号码:* | 370983198403092211   |
| 企业地址:*      | 山东省济南市历下区科院路19号      |

#### 3.4.3 密码修改

点击"密码修改"按钮,进入密码修改页面,填写相关信息,点击"保存" 按钮,即可完成密码修改维护。如下图所示:

| 必填字段         |       |                                  |
|--------------|-------|----------------------------------|
| * 原密码        | ••••• |                                  |
| * <b>密</b> 码 | ••••• | 长度为6-18个字符,至少由字母、数字和特殊字符两种以上类型组成 |
| * 确认密码       | ••••• |                                  |

# 3.5 我的应用

点击左侧功能菜单栏的"我的应用",可以进行业务系统入口内容管理操作。

点击"业务系统入口"按钮,进入业务系统入口页面,选择山东省制造业单项冠军企业申报系统,点击图标按钮,输入系统激活码,点击"确定"按钮,即可进入该系统。如下图所示:

| 科技及明美中报系统 列公04                          | 产业政策处                       | 山东省化工产业转型升<br>级工作                                                                                                    | 人力资源管理系统  | 山东省技术创新项目申<br>报管理系统 |
|-----------------------------------------|-----------------------------|----------------------------------------------------------------------------------------------------|-----------|---------------------|
| ▶ images ▶ image<br>山东省节能环保产业统<br>计报表系统 | 25<br>現度系统<br>現了系统<br>清琪写系统 | images images id id | ×<br>通用申报 |                     |

## 3.6 系统管理

点击左侧功能菜单栏的"系统管理",展开系统管理下拉菜单,可以进行账 号维护等维护操作。

点击左侧功能菜单"账号维护",进入账号维护页面,此功能只是针对企业 管理员来操作的,企业管理员可通过该功能模块进行添加企业内部人员账号,并 可对自己的账号信息进行维护。如下图所示:

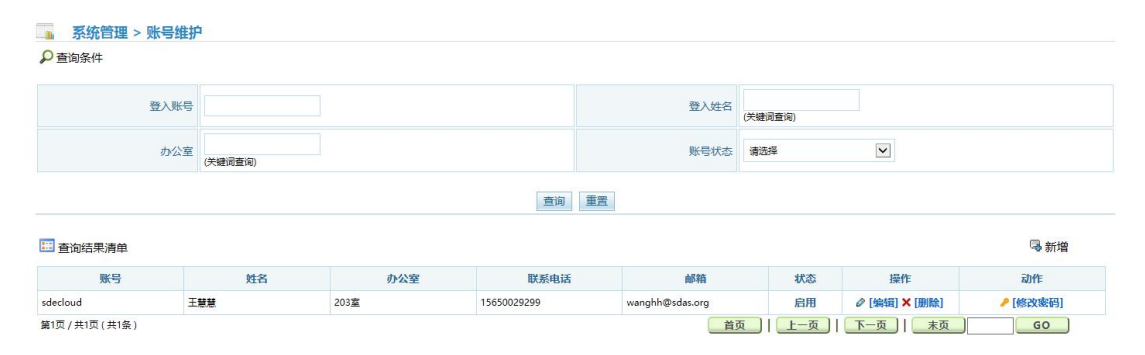

找到对应的账号,点击后面操作栏的功能按钮,可对该账号进行相关操作, 例如:账号编辑、删除、修改密码等。

点击"新增"按钮,可添加企业内部员工账号,输入账号信息,点击"保存", 即可完成员工账号添加操作。

# 3.7 制造业单项冠军企业申报系统(企业)

在业务系统入口页面点击"山东省制造业单项冠军企业申报系统"图标,填

| 🛛 🔚 我的应用 > 业绩 | 系统入口       |                      |                   |          |                     |
|---------------|------------|----------------------|-------------------|----------|---------------------|
| T             |            | 2                    | <b>S</b>          |          | images              |
| 科技发明奖申报系统     | 办公OA       | 山东省制造业单项冠军<br>企业申报系统 | 山东省化工产业转型升<br>级工作 | 人力资源管理系统 | 山东省技术创新项目申<br>报管理系统 |
| images        | images     |                      | images            |          |                     |
| 山东省节能环保产业统    | 企业技术中心调度系统 | 具与系统 激活性<br>电        | 9                 | × 通用申报   |                     |
| PERMIT        |            | 请填写系统激活码             | :                 |          |                     |
|               |            |                      | 确定                |          |                     |
|               |            |                      |                   |          |                     |

写激活码,进入申报系统页面。如下图所示:

## 3.6.1 填报须知

此处为填报须知固定页面,填写申报信息的企业可在此处查看填报须知。

| □ 我的应用                                                         | > 业务系统)                                                                                                    | I > 山东省制造业单项冠军企业申报系统   0                                                                                                    |  |
|----------------------------------------------------------------|----------------------------------------------------------------------------------------------------|----------------------------------------------------------------------------------------------------|--|
| 植根须知                                                           | 申报书填写                                                                                                    | 申报书章稿                                                                                                    |  |
|                                                                |                                                                                                    | 填报须知<br>(请申报企业务必阅读本须知后填写)                                                                                                    |  |
| 一二三分四五格六占七要八、、、、类、、率东有4.44、144、144、144、144、144、144、144、144、144 | 报书为企业印<br>单位为申据2<br>给企业应根据3<br>BT 4754-201<br>干看上指以申报<br>管理体系品据<br>管理体系品据<br>企业附相须根据证明<br>很企业附有须根据证明<br>很企业阶,和须得<br>。<br>你让你须确 | 役制造业单项冠军企业填写。<br>业法人注册所在地市经济和信息化委员会或相关省级行业协会。<br>示情况认真填写各个表项。企业填写主营产品时应参照国家统计局《统计用产品分类目录》中的产品分类或行业分类惯例,按照《国民经济行业<br>ι》的大类行业填写所属行业。企业填写主营产品是新产品,在"统计分类代码"一栏填写数字"0"。<br>择度为基准年向前3年。<br>率是指每亿元工业产值中质量管理体系认证证书的比例,产品监督抽查合格率是指所有商品总额中,合格品商品额所占的比率,出口商品检验合<br>中,合格品商品额所占的比率。<br>基是指每亿元工业产值中质量管理体系认证证书的比例,产品监督抽查合格率是指所有商品总额中,合格品商品额所占的比率,出口商品检验合<br>中,合格品商品额所占的比率。<br>其指量,这些项冠军企业结审提升专项行动实施方案》确定的单项冠军企业主要条件,在申报书后附相关证明材料,企业填报主营产品的市场<br>材料,电子版的材料自行扫描附上。<br>山东省制造业单项冠军企业结审提升方案(编制提纲)》,制定未来3.5年培育提升的目标任务、具体计划和措施,形成本企业的培育提升方案。<br>理制定目标任务和计划,推减得当,切实可行,避免目标任务定的过高过空。<br>纸质材料和电子文本的一致性。申报书填报项目页面不足时,可另附页。 |  |

# 3.6.2 申报书填写

| 📑 我的应用> 业务    | 系统入口 > 山东省制造           | 业单项冠军企业申报系统         | 充 🖸                     |           |          |                     |   |
|---------------|------------------------|---------------------|-------------------------|-----------|----------|---------------------|---|
| 填报须知 中报       | 书填写 申报书草稿              |                     |                         |           |          |                     |   |
| ◇ 提交   図 存为草杯 | 高 🖾 存为范本   🔟 流程間       | 目   〇打印 〇 刷新   う    | 意见栏 ~                   |           | 发起职位: 山东 | E方信息技术有限公司\sdecloud | ~ |
|               |                        | -,                  | 申报企业情况*                 |           |          |                     | ^ |
|               |                        | 1                   | .1基本信息*                 |           |          |                     |   |
| 企业名称          | 山东亿云信息技术有限             | 公司                  |                         |           |          |                     |   |
| 通讯地址          | 山东省 V 济南<br>山东省济南市历下区科 | 市 🔽 历下区 🔽<br>院路19号  | ]                       | 邮编        |          |                     |   |
| 法定代表人         | 李明明                    | 电话                  |                         | 手机        |          |                     |   |
| 联系人           | 1                      | 电话                  | 2k2f                    | 手机        |          |                     |   |
| E-Mail        |                        |                     |                         | 传真        |          |                     |   |
| 企业类型          | V                      |                     | 银行信用等级                  | A         |          |                     |   |
|               |                        | 1                   | .2基本情况*                 |           |          |                     |   |
| 注册时间          | (清填写格式为2017/01)        |                     | 注册资本                    |           |          |                     |   |
| 所属行业          | 请选择 🗸                  |                     | 上年末资产总额                 |           |          |                     |   |
| 上年末职工人数       |                        |                     | 上年末负债总额                 |           |          |                     |   |
| 申报时间          | 2017-05-18             |                     |                         |           |          |                     |   |
|               | (按销售业                  | 1.3<br>(八大小排序,标注该上· | 主营产品情况*<br>年产品销售收入与主营业务 | 收入之比,限2项) |          |                     |   |

选择申报书填写选项,进入填写申报书页面,如下图所示:

|             | 名称                              |              |             |                        | 从事该领域时间                                        | (请填写格式为2017           | 7/01)    |               |  |
|-------------|---------------------------------|--------------|-------------|------------------------|------------------------------------------------|-----------------------|----------|---------------|--|
|             | 上年产品销售收入<br>与主营业务收入之<br>比       |              |             |                        |                                                |                       |          |               |  |
| 产<br>品<br>1 | 产品全国市场占有<br>率(%)<br>(分三个年度填写)   |              |             |                        | 产品全国市场占有率 ,<br>排名 ,<br>(分三个年度填写)               |                       |          |               |  |
|             | 产品全省市场占有<br>率 ( %)<br>(分三个年度填写) |              |             |                        | 产品全省市场占有率<br>排名<br>(分三个年度填写)                   | 市场占有率 ,<br>,<br>F度填写) |          |               |  |
|             | 主要用途                            |              |             |                        |                                                |                       |          |               |  |
|             | 名称                              |              |             |                        | 从事该领域时间                                        | (请填写格式为2017           | 7/01)    |               |  |
|             | 上年产品销售收入<br>与主营业务收入之<br>比       |              |             |                        | 统计分类代码                                         |                       |          |               |  |
| 产<br>品<br>2 | 产品全国市场占有<br>率(%)                |              |             |                        | 产品全国市场占有率<br>排名                                |                       |          |               |  |
|             | 产品全省市场占有<br>率(%)                |              |             |                        | 产品全省市场占有率<br>排名                                |                       |          |               |  |
|             | 主要用途                            |              |             |                        |                                                |                       |          |               |  |
|             |                                 |              | اللم 194 خل | 1.4经济                  | 效益*<br>は ま : : : : : : : : : : : : : : : : : : |                       |          |               |  |
|             | 年度                              | 主营业务收入均      | 曾长率(%)      | -170 <i>7</i> 270173*, | 楽 与 近 5 千 数 % F) 本 )<br>利润増长率(%)               | 主营产品                  | 品出口额与主营业 | 收入之比(%)       |  |
| 20          | 14 🔻                            |              |             |                        |                                                |                       |          |               |  |
| 20          | 14 🔻                            |              |             |                        |                                                |                       |          |               |  |
| 20          | 14 🔻                            |              |             |                        |                                                |                       |          | 5.40 ft 45 pt |  |
| 上生          | F主营业务收入                         | (万元)         | 上年主营业       | 务成本                    | (万元)                                           | 上年利润                  |          | (万元)          |  |
|             |                                 |              | (按照时)       | 1.5持续研<br>司先后顺序,       | Ŧ发能力*<br>填写近3年数据内容 )                           |                       |          |               |  |
|             |                                 |              |             |                        |                                                |                       |          |               |  |
| 1.22        | 年度                              |              |             |                        | 企业R&D经费支出与主                                    | 营业务收入之比(9             | %)       |               |  |
| 20          | 14 ¥                            |              |             |                        |                                                |                       |          |               |  |
| 20          | 14 <b>·</b>                     |              |             |                        |                                                |                       |          |               |  |
| 赴2          | 「<br>「<br>「<br>中据时间企业力 R&       | D 机构数量 ( 个 ) |             | 都至上在:                  | FR&D 人名古尔小全部印                                  | 丁的比重(%)               |          |               |  |
| 截至          | 「中报时间企业拥有核<br>「个)               | 刻心自主知识产权数    |             | 截至申报<br>比重(%)          | 时间企业拥有核心自主知                                    | 识产权数量占知证              | 日产权数量的   |               |  |
| 拥有          | 有效专利数(个)                        |              |             | 发明专利                   | (个)                                            |                       |          |               |  |
| 实用          | 新型专利 ( 个)                       |              |             | 外观设计                   | 专利(个)                                          |                       |          |               |  |
|             |                                 |              | (按照时间       | 1.6产品<br>同先后顺序, :      | ы <b>质量<sup>★</sup></b><br>镇写近3年数据内容 )         |                       |          |               |  |
|             | 年度                              | 质量管理体测       | 系认证率(%)     | Ĵ                      | 产品监督抽查合格率(%)                                   |                       | 出口商品检验   | 金合格率(%)       |  |
| 20          | 14 ▼                            |              |             |                        |                                                |                       |          |               |  |
| 20          | 4 ▼                             |              |             |                        |                                                |                       |          |               |  |
| 20          | 4 ▼                             |              |             |                        |                                                |                       |          |               |  |
|             |                                 |              |             | 1.7企业详细                | 情况介绍*                                          |                       |          |               |  |

包括但不限于以下内容: 一、企业经营管理概况,涵盖企业所从事的细分领域,专注细分领域时间,企业在从事细分领域的地位,企业经营战略,管理团队,法人 治理结构等。

| 二、企业主营产品<br>之对比情况,产品<br>况,知识产权积累<br>三、企业研发创新<br>新人才培养情况等<br>四、企业制度建设<br>应对各类风险机制 | 情况,包括,产品在相关产业链中的位置及地位,近3年产品销售情况,主要客户群及销售地,企业主要竞争对手及与<br>关键性能指标、能耗指标及与国际国内领先水平的对比情况,产品主要加工工艺、技术及与国际国内领先水平的对比情<br>和运用情况,参与或主导相关产品领域国际国内相关技术、工艺等标准的制定情况。<br>基本情况,包括:企业技术研发机构建设情况,研发经费的保障情况及激励机制,研发创新带头人及创新团队情况,创<br>。<br>基本情况,包括:企业品牌培育相关制度、产品质量保障相关制度,知识产权保障制度,企业生产安全保障相关制度,<br>等。 |
|----------------------------------------------------------------------------------|----------------------------------------------------------------------------------------------------|
| 请填写企业情况                                                                          |                                                                                                    |
|                                                                                  |                                                                                                    |
|                                                                                  |                                                                                                    |
|                                                                                  |                                                                                                    |
|                                                                                  |                                                                                                    |
| 殿(仕                                                                              | - 法加齢化                                                                                                    |
|                                                                                  | 二、培育提升方案*                                                                                                    |
| 培育提升方案<br><u>点击查看</u>                                                            | 臺 添加附件                                                                                                    |
|                                                                                  | 三、相关证明材料*                                                                                                    |
| 企业营业执照副本                                                                         | 臺 添加附件                                                                                                    |
| 企业主营产品市场占<br>有率相关证明材料及<br>近3年获得的知识产<br>权、质量认证、质量<br>荣誉、品牌荣誉等相<br>关证明材料           | ·····································                                                                                                    |
| 其他企业认为须提供<br>的材料                                                                 | ★ 添加时件                                                                                                    |
| 审核部门                                                                             | 选择审核单位                                                                                                    |

填写申报信息内容,完成之后点击左上角"提交",即可完成添加。并在申 报书草稿页面列表中显示所填记录。点击左上角打印,可打印当前页面信息,点 击"刷新"可更新当前页面信息。

企业填写的申报书信息,提交后将无法删除和修改,只能进行查看。

#### 3.6.2 查看退回意见

申报书被退回后,企业用户可查看退回意见,并根据退回意见修改后再次提 交申报,如下图所示:

| 我的应用> 业务<br>服须知   申报书 |                        | ≧业申报系统 □   |                  |                  |                  |      |      |
|-----------------------|------------------------|------------|------------------|------------------|------------------|------|------|
| ▲ 审核申报                | #                      |            |                  |                  |                  |      |      |
| 查询条件 🔺 (控             | 制查询条件显示隐藏)             |            |                  |                  |                  |      |      |
| 申报时间                  | 请选择 ▼ 年                | 企业名称       | <b>x</b>         | (模糊查询)           | 审核状态 未申报         | •    |      |
| 所在县区                  | 山东省                    |            |                  | ×                |                  |      |      |
| 查询结果清单                |                        |            | <b>直</b> 询 重置    |                  |                  |      |      |
| 全选 序号                 | 所在县区                   | 申报时间       | 企业名称             | 联系人              | 联系方式             | 审核状态 | 操作   |
| 1 济南                  | 市 历下区 testtree20170505 | 2017-05-05 | testtree20170505 | testtree20170505 | testtree20170505 | 未申报  | 查看 申 |

选择"申报书审核",点击操作列中"查看"按钮,打开查看页面,点击流 程追踪中的流程图,查看审核意见,如下图所示:

|                                    |       |       | ···································· |             | —              | 申报企业情况                                           | 5 <b>*</b>                                          |           |                 |                            |  |
|------------------------------------|-------|-------|--------------------------------------|-------------|----------------|--------------------------------------------------|-----------------------------------------------------|-----------|-----------------|----------------------------|--|
|                                    |       | L     | and the second                       | _           |                | 1.1基本信息*                                         |                                                     |           |                 |                            |  |
| 企!                                 | 业名称   |       | testtree2017050                      | )5          |                |                                                  |                                                     |           |                 |                            |  |
| 通讯地址 山东省 ▼ ☆南市<br>testtree20170505 |       |       |                                      | 济南市<br>05   | ▼    历下区 - 1   | ¥ 历下区 ¥                                          |                                                     |           | ē               | testtr                     |  |
| 法                                  | 全代表人  |       | testtree                             |             | 电话             | testtree201                                      | 70505                                               | 手机        | L               | testtree20170505           |  |
| 联                                  | 天人    |       | testtree2017050                      | )5          | 电话             | testtree201                                      | 70505                                               | 手机        | l               | testtree20170505           |  |
|                                    | 13264 | 2017- | 05-18 11:00:2                        | 7 济南产       | 业政策处(JNCYZ-1)  | 济南产业政策处                                          | (JNCYZ-1) 撒                                         | 如重填       | 批量退回充填          |                            |  |
| 1                                  |       | EGT'  |                                      |             |                | () 南方山北松林                                        | (JMCV7 1) #X                                        |           | 16年2日76条        |                            |  |
| 2                                  | 13267 | 2017- | 05-18 11:10:3                        | 8 济南产       | ·亚政東处(JNCY2-1) | 济用产业则東处                                          | (JNCYZ-1) 撤                                         | 即里咱       | test            |                            |  |
| 2                                  | 13267 | 2017- | 05-18 11:10:3                        | 8 济南产<br>提交 |                | 》济南产业政策处<br>———————————————————————————————————— | 🧟                                                   | 【回里項      | test<br>——同意——— |                            |  |
| 2                                  | 13267 | 2017- | 05-18 11:10:3<br>开始                  | 8 济南产<br>提交 | - <u></u>      | 》第一一回意———————————————————————————————————        | (JNCY2-1)/撒<br>———————————————————————————————————— | IU里項<br>L | test<br>——同意——— | _]<br>→ 〇<br><sub>结束</sub> |  |

点击申报书审核中的申报按钮,可对已填写的申报书进行修改,完成后点击 提交,可再次提交申报书。